# 使用無線LAN控制器和身份服務引擎的EAP-FAST身份驗證

# 目錄

簡介 必要條件 需求 採用元件 慣例 背景資訊 PAC PAC調配模式 設定 網路圖表 組能 配置WLC進行EAP-FAST身份驗證 設定WLC以透過外部RADIUS伺服器進行RADIUS驗證 為EAP-FAST身份驗證配置WLAN 為EAP-FAST身份驗證配置RADIUS伺服器 建立使用者資料庫以驗證EAP-FAST客戶端 將WLC作為AAA使用者端新增到RADIUS伺服器 使用匿名帶內PAC調配在RADIUS伺服器上配置EAP-FAST身份驗證 使用經過身份驗證的帶內PAC調配在RADIUS伺服器上配置EAP-FAST身份驗證 驗證 NAM配置檔案配置 使用EAP-FAST身份驗證測試與SSID的連線。 ISE身份驗證日誌 WLC端對成功的EAP-FAST流進行調試 疑難排解

# 簡介

本檔案將說明如何使用外部RADIUS伺服器設定無線LAN控制器(WLC)以進行可擴充驗證通訊協定 (EAP) — 透過安全通道進行彈性驗證(FAST)驗證。此配置示例使用身份服務引擎(ISE)作為外部 RADIUS伺服器來驗證無線客戶端。

本文檔重點介紹如何為無線客戶端配置匿名和身份驗證帶內(自動)保護訪問憑證(PAC)調配的 ISE。

# 必要條件

### 需求

嘗試此組態之前,請確保符合以下要求:

- 輕量型存取點(LAP)和Cisco WLC組態的基本知識
- CAPWAP協定基礎知識
- 瞭解如何配置外部RADIUS伺服器,例如思科ISE
- 關於通用EAP框架的功能知識
- 安全協定(如MS-CHAPv2和EAP-GTC)的基本知識以及數位證書知識

### 採用元件

本文中的資訊係根據以下軟體和硬體版本:

• Cisco 5520系列WLC(執行韌體版本8.8.111.0)Cisco 4800系列APAnyconnect NAM。思科安 全ISE版本2.3.0.298執行15.2(4)E1版的Cisco 3560-CX系列交換器

本文中的資訊是根據特定實驗室環境內的裝置所建立。文中使用到的所有裝置皆從已清除(預設))的組態來啟動。如果您的網路正在作用,請確保您已瞭解任何指令可能造成的影響。

### 慣例

請參閱思科技術提示慣例以瞭解更多有關文件慣例的資訊。

## 背景資訊

EAP-FAST協定是思科開發的一種可公開訪問的IEEE 802.1X EAP型別,用於支援無法實施強密碼 策略並且希望部署不需要數位證書的802.1X EAP型別的客戶。

EAP-FAST協定是一種客戶端 — 伺服器安全體系結構,它使用傳輸級安全(TLS)隧道加密EAP事務 。EAP-FAST隧道建立基於使用者獨有的強機密。這些強金鑰稱為PAC,ISE使用只為ISE所知的主 金鑰生成這些金鑰。

EAP-FAST分為三個階段:

- Phase zero(自動PAC調配階段) EAP-FAST階段0,可選階段是一種隧道安全方法,用於為 請求網路訪問的使用者提供具有PAC的EAP-FAST終端使用者客戶端。向終端使用者客戶端提 供PAC是零階段的唯一目的。注意:零階段是可選的,因為PAC也可以手動調配給客戶端,而 不是使用零階段。有關詳細資訊,請參閱本文檔的PAC調配模式部分。
- **階段**一 在第一階段,ISE和終端使用者客戶端基於使用者的PAC憑證建立TLS隧道。此階段 要求為試圖獲得網路訪問許可權的使用者向終端使用者客戶端提供PAC,並且PAC基於尚未過 期的主金鑰。EAP-FAST的第一階段未啟用任何網路服務。
- **階段2** 在階段2,使用者身份驗證憑證使用EAP-FAST在TLS隧道內支援的內部EAP方法安全 地傳遞到客戶端和RADIUS伺服器之間使用PAC建立的RADIUS。支援將EAP-GTC、TLS和 MS-CHAP作為內部EAP方法。EAP-FAST不支援其他EAP型別。

有關詳細資訊,請參閱<u>EAP-FAST的工作原理</u>。

### PAC

PAC是強大的共用金鑰,使ISE和EAP-FAST終端使用者客戶端能夠相互進行身份驗證,並建立 TLS隧道用於EAP-FAST階段2。ISE通過使用主金鑰和使用者名稱生成PAC。 PAC包括:

- PAC-Key 繫結到客戶端(和客戶端裝置)和伺服器標識的共用金鑰。
- PAC Opaque 客戶端快取並傳遞到伺服器的不透明欄位。伺服器恢復PAC金鑰和客戶端身份 以與客戶端相互進行身份驗證。
- PAC-Info 至少包含伺服器標識,以使客戶端能夠快取不同的PAC。或者,它包含其他資訊 ,如PAC的過期時間。

### PAC調配模式

如前所述,零階段是一個可選階段。

EAP-FAST提供兩個選項來調配具有PAC的客戶端:

#### •自動PAC調配(EAP-FAST第0階段或帶內PAC調配)

•手動(帶外)PAC調配

帶內/自動PAC調配通過安全網路連線將新的PAC傳送到終端使用者客戶端。自動PAC調配不需要網路使用者或ISE管理員的干預,只要您配置ISE和終端使用者客戶端以支援自動調配。

最新的EAP-FAST版本支援兩種不同的帶內PAC調配配置選項:

#### • 匿名帶內PAC調配

•經過身份驗證的帶內PAC調配

注意:本文檔將討論這些帶內PAC調配方法以及如何配置它們。

帶外/手動PAC調配要求ISE管理員生成PAC文件,然後必須將其分發到適用的網路使用者。使用者 必須使用其PAC檔案配置終端使用者客戶端。

# 設定

網路圖表

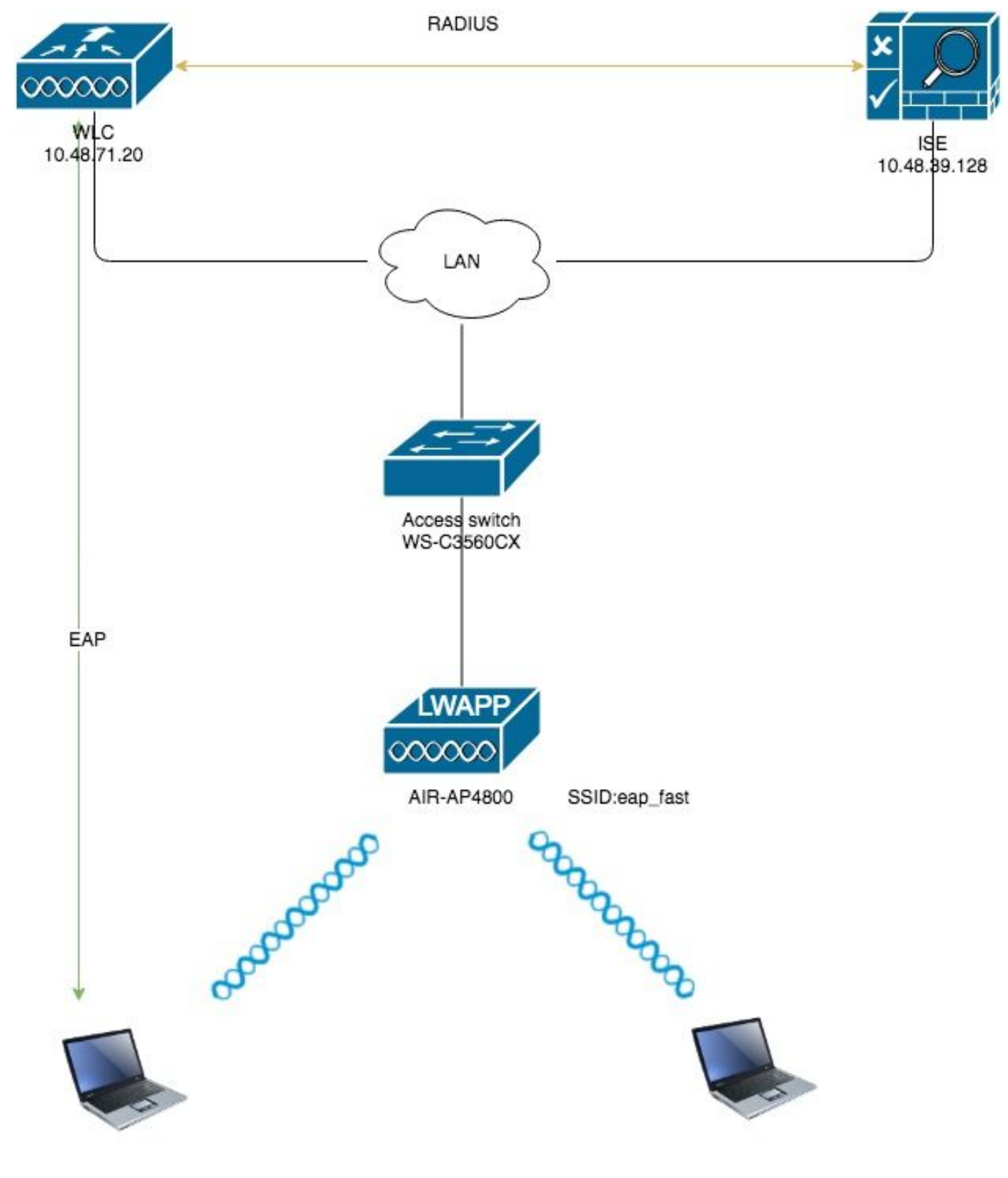

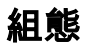

# 配置WLC進行EAP-FAST身份驗證

執行以下步驟以配置WLC進行EAP-FAST身份驗證:

- 1. 設定WLC以透過外部RADIUS伺服器進行RADIUS驗證
- 2. 為EAP-FAST身份驗證配置WLAN

需要設定WLC,才能將使用者認證轉送到外部RADIUS伺服器。然後,外部RADIUS伺服器使用 EAP-FAST驗證使用者憑證,並提供對無線客戶端的訪問。

完成以下步驟,設定外部RADIUS伺服器的WLC:

- 1. 從控制器GUI中選擇**Security**和**RADIUS Authentication**,以顯示「RADIUS Authentication Servers」頁面。接下來,按一下**New**以定義RADIUS伺服器。
- 在RADIUS Authentication Servers > New頁面上定義RADIUS伺服器引數。這些引數包括 : RADIUS伺服器IP位址共用金鑰連線埠號碼伺服器狀態本文檔使用IP地址為10.48.39.128的 ISE伺服器。

| CISCO                                                                                                    | MONITOR                                                                                                    | <u>W</u> LANs                                                                                                    |                                                                                | WIRELESS                                                                                                    | SECURITY              | M <u>A</u> NAGEMENT | C <u>O</u> MMANDS | HELP      | FEEDBACK    |  |  |  |
|----------------------------------------------------------------------------------------------------|----------------------------------------------------------------------------------------------------|----------------------------------------------------------------------------------------------------|--------------------------------------------------------------------------------|----------------------------------------------------------------------------------------------------|-----------------------|---------------------|-------------------|-----------|-------------|--|--|--|
| Security                                                                                                    | RADIUS                                                                                                    | Authenti                                                                                                    | cation Server                                                                  | s > New                                                                                                    |                       |                     |                   |           |             |  |  |  |
| Security  AAA General General Authentication Accounting Authentication Accounting Auth Cached Users Fallback DNS Downloaded AVP TACACS+ LDAP Local Net Users MAC Filtering Disabled Clients User Login Policies AP Policies AP Policies Local EAP Advanced EAP Priority Order Certificate Access Control Lists Wireless Protection Policies Wieb Auth TrustSec Local Policies Jumbrella | RADIUS A<br>Server In<br>Server IP<br>Shared S<br>Shared S<br>Confirm S<br>Apply Cis<br>Apply Cis<br>Key Wrap<br>Port Num<br>Server St<br>Support f<br>Server Ti<br>Network I<br>Managen<br>Tunnel Pr<br>PAC Prov<br>IPSec<br>Cisco ACA | Authenti<br>dex (Priorit<br>Address(Ip<br>ecret Forma<br>ecret<br>Shared Secr<br>co ISE Defa<br>co ACA Def<br>o<br>ber<br>catus<br>for CoA<br>meout<br>User<br>ment<br>nent Retran:<br>roxy<br>isioning | y)<br>yv4/Ipv6)<br>at<br>ret<br>uult settings<br>ault settings<br>smit Timeout | <ul> <li>S &gt; New</li> <li>2 ‡</li> <li>10.48.39.128</li> <li>ASCII ‡</li> <li></li> <li>(Designed</li> <li>1812</li> <li>Enabled ‡</li> <li>Enabled ‡</li> <li>S seconds</li> <li>Enable</li> <li>Enable</li> </ul> | 3<br>I for FIPS custo | mers and requires   | a key wrap comp   | liant RAD | IUS server) |  |  |  |
| Advanced                                                                                                    |                                                                                                    |                                                                                                    |                                                                                |                                                                                                    |                       |                     |                   |           |             |  |  |  |

3. 按一下 **應用**.

#### 為EAP-FAST身份驗證配置WLAN

接下來,配置客戶端用於連線到無線網路以進行EAP-FAST身份驗證的WLAN,並將其分配給動態 介面。在此示例中配置的WLAN名稱為**eap fast**。此範例將此WLAN指派給管理介面。

完成以下步驟以設定eap fast WLAN及其相關引數:

- 1. 從控制器的GUI中按一下「**WLANs**」,以顯示「WLANs」頁面。此頁面列出控制器上存在的 WLAN。
- 2. 按一下New以建立一個新的WLAN。

| <br>cısco   | <u>M</u> ONITOR <u>W</u> LANs <u>C</u> | ONTROLLER WIRELESS SECURITY    | M <u>a</u> nagement c <u>o</u> mmands he | LP <u>F</u> EEDBACK |                      |  |
|-------------|----------------------------------------|--------------------------------|------------------------------------------|---------------------|----------------------|--|
| WLANs       | WLANs                                  |                                |                                          |                     |                      |  |
| VLANs WLANs | Current Filter: None                   | [Change Filter] [Clear Filter] |                                          |                     | Create New 🗘 Go      |  |
| Advanced    | WLAN ID Type                           | Profile Name                   | WLAN SSID                                | Admin Status        | Security Policies    |  |
|             | 1 WLAN                                 | test                           | test                                     | Enabled             | [WPA2][Auth(802.1X)] |  |
|             | 2 WLAN                                 | AndroidAP                      | AndroidAP                                | Enabled             | [WPA2][Auth(PSK)]    |  |

3. 在WLANs > New頁面上配置eap\_fast WLAN SSID名稱、配置檔名稱和WLAN ID。然後,按

| ─ ト ' App | — ト ' Appiy」。     |                            |                             |                                                                 |  |  |  |  |  |  |  |  |
|-----------|-------------------|----------------------------|-----------------------------|-----------------------------------------------------------------|--|--|--|--|--|--|--|--|
| սիսիս     |                   |                            |                             | Sa <u>v</u> e Configuration <u>P</u> ing Logout <u>R</u> efresh |  |  |  |  |  |  |  |  |
| CISCO     | MONITOR WLANS CON | NTROLLER WIRELESS SECURITY | MANAGEMENT COMMANDS HELP FE | EDBACK <u>h</u> ome                                             |  |  |  |  |  |  |  |  |
| WLANs     | WLANs > New       |                            |                             | < Back Apply                                                    |  |  |  |  |  |  |  |  |
| VLANs     | Туре              | WLAN \$                    |                             |                                                                 |  |  |  |  |  |  |  |  |
| Advanced  | Profile Name      | eap_fast                   |                             |                                                                 |  |  |  |  |  |  |  |  |
|           | SSID              | eap_fast                   |                             |                                                                 |  |  |  |  |  |  |  |  |
|           | ID                | 3 \$                       |                             |                                                                 |  |  |  |  |  |  |  |  |

- 4. 建立新的WLAN後,系統會顯示新WLAN的WLAN > Edit頁面。在此頁面上,您可以定義此 WLAN的特定各種引數。這包括常規策略、RADIUS伺服器、安全策略和802.1x引數。
- 5. 勾選General Policies索引標籤下的Admin Status覈取方塊以啟用WLAN。如果您希望AP在其 信標幀中廣播SSID,請選中Broadcast SSID覈取方塊。

| VLANs > E   | dit 'eap_fa     | ıst'     |                                             |                           |                                    |  |
|-------------|-----------------|----------|---------------------------------------------|---------------------------|------------------------------------|--|
| General     | Security        | QoS      | Policy-Mapping                              | Advanced                  |                                    |  |
|             |                 |          |                                             |                           |                                    |  |
| Profile Nar | ne              | eap      | _fast                                       |                           |                                    |  |
| Туре        |                 | WL       | AN                                          |                           |                                    |  |
| SSID        |                 | eap      | _fast                                       |                           |                                    |  |
| Status      |                 |          | Enabled                                     |                           |                                    |  |
|             |                 |          |                                             |                           |                                    |  |
| Security Po | olicies         | (Moo     | PA2][Auth(802.1X)<br>difications done under | ]<br>security tab will ap | opear after applying the changes.) |  |
| Interface/I | Interface Group | o(G) vla | in1477 🛟                                    |                           |                                    |  |
| Multicast V | lan Feature/    |          | inabled                                     |                           |                                    |  |
| Broadcast   | SSID            | ✓ E      | inabled                                     |                           |                                    |  |
| NAS-ID      |                 | non      | e                                           |                           |                                    |  |
|             |                 |          |                                             |                           |                                    |  |
|             |                 |          |                                             |                           |                                    |  |
|             |                 |          |                                             |                           |                                    |  |
|             |                 |          |                                             |                           |                                    |  |
|             |                 |          |                                             |                           |                                    |  |

6. 在「」下WLAN ->編輯 — >安全 — >第2層" 頁籤選擇WPA/WPA2引數,並為AKM選擇

dot1x。

此範例為此WLAN使用WPA2/AES + dot1x作為第2層安全性。其它引數可以根據WLAN網路的 要求進行修改。

| _ANs > E     | dit 'eap_f   | ast'                     |            |           |         |         |
|--------------|--------------|--------------------------|------------|-----------|---------|---------|
| General      | Security     | QoS                      | Policy-Map | ping Adva | nced    |         |
| Layer 2      | Layer 3      | AAA S                    | ervers     |           |         |         |
| Layer 2      | Security 🧧 🗌 | WPA+WPA2<br>AC Filtering | • • •      | )         |         |         |
| Fast Trans   | ition        |                          |            |           |         |         |
| Fast Transit | ion          | Disa                     | able 🗘     |           |         |         |
| Protected    | Management   | Frame                    |            |           |         |         |
| PMF          |              | Disa                     | abled 🛊    |           |         |         |
| WPA+WPA      | 2 Parameter  | 'S                       |            |           |         |         |
| WPA Po       | licy         |                          |            |           |         |         |
| WPA2 P       | olicy        |                          |            |           |         |         |
| WPA2 E       | ncryption    | AE                       | S TKIP     | CCMP256   | GCMP128 | GCMP256 |
| OSEN P       | olicy        |                          |            |           |         |         |
| Authentica   | tion Key Ma  | nagement                 | <u>19</u>  |           |         |         |
| 802.1X       |              | Enable                   |            |           |         |         |
| ССКМ         |              | Enable                   |            |           |         |         |
| PSK          |              | Enable                   |            |           |         |         |
| ET 902       |              | nable                    |            |           |         |         |

7. 在「WLAN -> Edit -> Security -> AAA Servers」頁籤下,從RADIUS Servers下的下拉選單中 選擇適當的RADIUS伺服器。

| eneral                                                               | Security                                                                                  | QoS                                     | Policy                                                                                            | -Mapping                                                                                    | Advanced              |                                                                                                    |                |
|----------------------------------------------------------------------|-------------------------------------------------------------------------------------------|-----------------------------------------|---------------------------------------------------------------------------------------------------|---------------------------------------------------------------------------------------------|-----------------------|----------------------------------------------------------------------------------------------------|----------------|
| Layer 2                                                              | Layer 3                                                                                   | AAA S                                   | Servers                                                                                           |                                                                                             |                       |                                                                                                    |                |
| ADIUS Serv<br>RADIUS Serv<br>RADIUS Se<br>Apply Cisco                | ervers belo<br>vers<br>erver Overwr<br>o ISE Defaul                                       | w to over<br>rite interfa<br>t Settings | ce Ena                                                                                            | of default se<br>abled<br>abled                                                             | rvers on this V       | VLAN                                                                                                    |                |
|                                                                      |                                                                                           |                                         |                                                                                                   |                                                                                             |                       |                                                                                                    |                |
|                                                                      |                                                                                           | tion Serv                               | ers                                                                                               | Accounting                                                                                  | Servers               |                                                                                                    | EAP Pa         |
| Server 1                                                             | Authentica<br>Enabled<br>IP:10.48.3                                                       | <b>ition Serv</b><br>39.128, Po         | <b>vers</b><br>ort:1812 <b>\$</b>                                                                 | Accounting<br>Enabled<br>None                                                               | Servers               | \$                                                                                                    | EAP Pa         |
| Server 1<br>Server 2                                                 | Authentica<br>Enabled<br>IP:10.48.3<br>None                                               | <b>ition Serv</b><br>39.128, Po         | vers<br>ort:1812 \$                                                                               | Accounting<br>Enabled<br>None<br>None                                                       | Servers               | ¢                                                                                                    | EAP Pa         |
| Server 1<br>Server 2<br>Server 3                                     | Authentica<br>Enabled<br>IP:10.48.3<br>None<br>None                                       | <b>ition Serv</b><br>39.128, Po         | vers<br>ort:1812 \$<br>\$<br>\$                                                                   | Accounting<br>Enabled<br>None<br>None<br>None                                               | Servers               | ¢<br>¢                                                                                                    | EAP Pa         |
| Server 1<br>Server 2<br>Server 3<br>Server 4                         | Authentica<br>Enabled<br>IP:10.48.3<br>None<br>None<br>None                               | ation Serv                              | vers<br>ort:1812 \$<br>\$<br>\$                                                                   | Accounting<br>Enabled<br>None<br>None<br>None<br>None                                       | Servers               | <ul> <li></li> <li></li> &lt;</ul> | EAP Pa<br>Enal |
| Server 1<br>Server 2<br>Server 3<br>Server 4<br>Server 5             | Authentica<br>Enabled<br>IP:10.48.3<br>None<br>None<br>None<br>None                       | ation Serv                              | vers                                                                                              | Accounting<br>Enabled<br>None<br>None<br>None<br>None<br>None<br>None                       | Servers               | $\begin{array}{c} \bullet \\ \bullet \\ \bullet \\ \bullet \\ \bullet \\ \bullet \\ \bullet \\ \bullet \\ \bullet \\ \bullet $                                                                                                    | EAP Pa         |
| Server 1<br>Server 2<br>Server 3<br>Server 4<br>Server 5<br>Server 6 | Authentica<br>Enabled<br>IP:10.48.3<br>None<br>None<br>None<br>None<br>None               | ation Serv                              | vers                                                                                              | Accounting<br>Enabled<br>None<br>None<br>None<br>None<br>None<br>None<br>None               | Servers               | $\begin{array}{c} \bullet \\ \bullet \\ \bullet \\ \bullet \\ \bullet \\ \bullet \\ \bullet \\ \bullet \\ \bullet \\ \bullet $                                                                                                    | EAP P          |
| Server 1<br>Server 2<br>Server 3<br>Server 4<br>Server 5<br>Server 6 | Authentica<br>Enabled<br>IP:10.48.3<br>None<br>None<br>None<br>None<br>None<br>Authorizat | ion ACA S                               | vers<br>ort:1812 \$<br>\$<br>\$<br>\$<br>\$<br>\$<br>\$<br>\$<br>\$<br>\$<br>\$<br>\$<br>\$<br>\$ | Accounting<br>Enabled<br>None<br>None<br>None<br>None<br>None<br>None<br>None<br>Accounting | Servers<br>ACA Server | $\begin{array}{c} \blacklozenge \\ \blacklozenge \\ \blacklozenge \\ \blacklozenge \\ \blacklozenge \\ \blacklozenge \\ \blacklozenge \\ \blacklozenge \\ \blacklozenge \\ \blacklozenge $                                                                                                    | EAP P<br>Ena   |

8. 按一下「**Apply**」。**注意:**這是需要在控制器上為EAP身份驗證配置的唯一EAP設定。EAP-FAST的所有其他配置需要在RADIUS伺服器和需要身份驗證的客戶端上完成。

#### 為EAP-FAST身份驗證配置RADIUS伺服器

執行以下步驟以配置RADIUS伺服器進行EAP-FAST身份驗證:

- 1. 建立使用者資料庫以驗證EAP-FAST客戶端
- 2. 將WLC作為AAA使用者端新增到RADIUS伺服器
- 3. 使用匿名帶內PAC調配在RADIUS伺服器上配置EAP-FAST身份驗證
- 4. 使用經過身份驗證的帶內PAC調配在RADIUS伺服器上配置EAP-FAST身份驗證

### 建立使用者資料庫以驗證EAP-FAST客戶端

此示例將EAP-FAST客戶端的使用者名稱和密碼分別配置為<eap\_fast>和<EAP-fast1>。

在ISE Web管理員UI中,在「管理」—>「身份管理」—>「使用者」下導航,然後按「新增」圖示。

| diale Identity                                                                    | Services Engine     | Home   Conte      | xt Visibility | Operations      | Policy        | Administration | → Work Ce     | nters           |               |                      |       |
|-----------------------------------------------------------------------------------|---------------------|-------------------|---------------|-----------------|---------------|----------------|---------------|-----------------|---------------|----------------------|-------|
| ► System -                                                                        | Identity Management | Network Resources | Device Po     | rtal Management | pxGrid Servic | es Feed        | Service + Thr | eat Centric NAC |               |                      |       |
| ▼Identities Groups External Identity Sources Identity Source Sequences → Settings |                     |                   |               |                 |               |                |               |                 |               |                      |       |
|                                                                                   |                     |                   |               |                 |               |                |               |                 |               |                      |       |
| Users                                                                             |                     | Network Acces     | ss users      |                 |               |                |               |                 |               |                      |       |
| Latest Manual Ne                                                                  | etwork Scan Results | / Edit 🕂 Add      | 🔀 Change Sta  | atus 🕐 Import   | Export 👻      | XDelete        | Duplicate     |                 |               |                      |       |
|                                                                                   |                     | Status            | Name          | •               | Description   |                | First Name    | Last Name       | Email Address | User Identity Groups | Admin |
|                                                                                   |                     |                   |               |                 |               |                |               |                 | No da         | ita available        |       |
|                                                                                   |                     |                   |               |                 |               |                |               |                 |               |                      |       |
|                                                                                   |                     |                   |               |                 |               |                |               |                 |               |                      |       |

2. 填寫要建立使用者所需的表單 — 「Name」和「Login password」 ,然後從下拉選單中選擇 「User group」 ;[可選,您可以填寫使用者帳戶的其他資訊] 按「Sumbit」

|   |                                        |                                                                                                    | _ |
|---|----------------------------------------|----------------------------------------------------------------------------------------------------|---|
|   | dentity Services Engine                | Home  Context Visibility  Operations  Policy  Administration  Work Centers                                                                    |   |
|   | ► System - Identity Management         | Network Resources     Device Portal Management     pxGrid Services     Feed Service     Threat Centric NAC                                    |   |
|   | ▼Identities Groups External Ident      | ity Sources Identity Source Sequences   Settings                                                                                              |   |
|   | G                                      | )<br>Notwork Assess Lists - May Network Assess Lists                                                                                          |   |
|   | Users                                  | Network Access User     Network Access User                                                                                                   |   |
|   | Latest Manual Network Scan Results     | * Name ean fast                                                                                                    |   |
|   |                                        |                                                                                                    |   |
|   |                                        |                                                                                                    |   |
|   |                                        | Email                                                                                                    |   |
|   |                                        | * Passwords                                                                                                    |   |
|   |                                        | Password Type: Internal Users 💌                                                                                                    |   |
|   |                                        | Password Re-Enter Password                                                                                                    |   |
|   |                                        | * Login Password •••••••• Generate Password (                                                                                                 |   |
|   |                                        | Enable Password Generate Password                                                                                                    |   |
|   |                                        | ▼ User Information                                                                                                    |   |
|   |                                        | First Name Test user                                                                                                    |   |
|   |                                        | Last Name Test user                                                                                                    |   |
|   |                                        | - Assume Orelines                                                                                                    |   |
|   |                                        | * Account Options                                                                                                    |   |
|   |                                        | Description                                                                                                    |   |
|   |                                        | Change password on next login                                                                                                    |   |
|   |                                        | ▼ Account Disable Policy                                                                                                    |   |
|   |                                        | Disable account if date exceeds 2019-04-23 (yyyy-mm-dd)                                                                                       |   |
|   |                                        | ▼ User Groups                                                                                                    |   |
|   |                                        | Employee 🖸 🗕 🕂                                                                                                    |   |
|   |                                        | Submit Cancel                                                                                                    |   |
|   |                                        |                                                                                                    |   |
| r | 已建立使用者。                                |                                                                                                    | _ |
|   | ► System                               | stwork Resources   Device Portal Management pxGrid Services   Feed Service   Threat Centric NAC                                               |   |
|   | Identities Groups External Identity So | Jurces Identity Source Sequences    Settings                                                                                                  |   |
|   | Users                                  | etwork Access Users                                                                                                    |   |
|   | Latest Manual Network Scan Results     | / Edit 🖶 Add 📴 Change Status - 🕼 Import 🙃 Export - 🍸 Delete - Dis Duplicate                                                                   |   |
|   |                                        | Status         Name         Description         First Name         Last Name         Email Address         User Identity Groups         Admin | n |
|   |                                        |                                                                                                    | _ |

## 將WLC作為AAA使用者端新增到RADIUS伺服器

完成以下步驟,將控制器定義為ACS伺服器上的AAA使用者端:

在ISE Web管理UI中,在「管理」 — >「網路資源」 — >「網路裝置」下導航,然後按「新增」圖示。

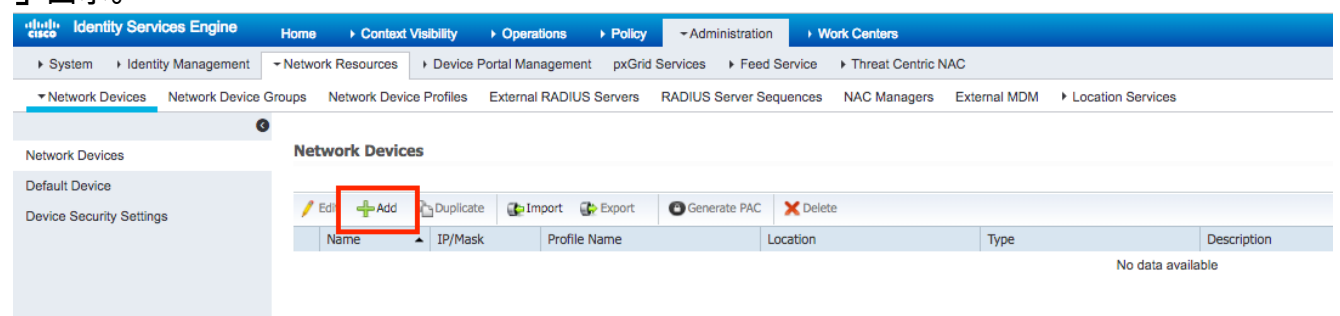

2. 填寫要新增的裝置的所需表單 — 「Name」、「IP」並配置相同的共用金鑰密碼(如我們在前面的章節中在WLC上配置的一樣),在「Shared Secret」表單中[您可以選擇填寫裝置的其它資訊,如位置、組等]。 按「Sumbit」

| dentity Services Engine         | Home   Context Visibility   Operations   Policy   Administration   Work Centers                                              |
|---------------------------------|----------------------------------------------------------------------------------------------------|
| System      Identity Management |                                                                                                    |
| Network Devices Network Device  | Groups Network Device Profiles External RADIUS Servers RADIUS Server Sequences NAC Managers External MDM   Location Services |
|                                 | 0                                                                                                    |
| Network Devices                 | Network Devices List > New Network Device                                                                                    |
| Default Device                  |                                                                                                    |
| Device Security Settings        | Name WLC5520                                                                                                    |
|                                 | Description                                                                                                    |
|                                 | IP Address v PP: 10.48.71.20 / 32                                                                                            |
|                                 |                                                                                                    |
|                                 | IDLE is supported only for TACACS, At least one IDV/ must be defined when DANIUS is selected                                 |
|                                 |                                                                                                    |
|                                 | Device Profile dtb Cisco                                                                                                    |
|                                 | Model Name 🔹                                                                                                    |
|                                 | Software Version                                                                                                    |
|                                 |                                                                                                    |
|                                 | Network Device Group                                                                                                    |
|                                 | Location LAB Set To Default                                                                                                  |
|                                 | IPSEC Is IPSEC Device O Set To Default                                                                                       |
|                                 | Device Type WLC-lab 📀 Set To Default                                                                                         |
|                                 |                                                                                                    |
|                                 | ✓ RADIUS Authentication Settings                                                                                             |
|                                 |                                                                                                    |
|                                 | RADIUS UDP Settings                                                                                                    |
|                                 | Protocol RADIUS                                                                                                    |
|                                 | Shared Secret Show                                                                                                    |
|                                 | CoA Port 1700 Set To Default                                                                                                 |
|                                 | RADIUS DTLS Settings ()                                                                                                    |
|                                 | DTLS Required 🗌 👔                                                                                                    |
|                                 | Shared Secret radius/dtls                                                                                                    |
|                                 | CoA Port 2083 Set To Default                                                                                                 |
|                                 | Issuer CA of ISE Certificates for CoA Select if required (optional)                                                          |
|                                 | DNS Name                                                                                                    |

3. 裝置已新增到ISE網路訪問裝置清單。(NAD)

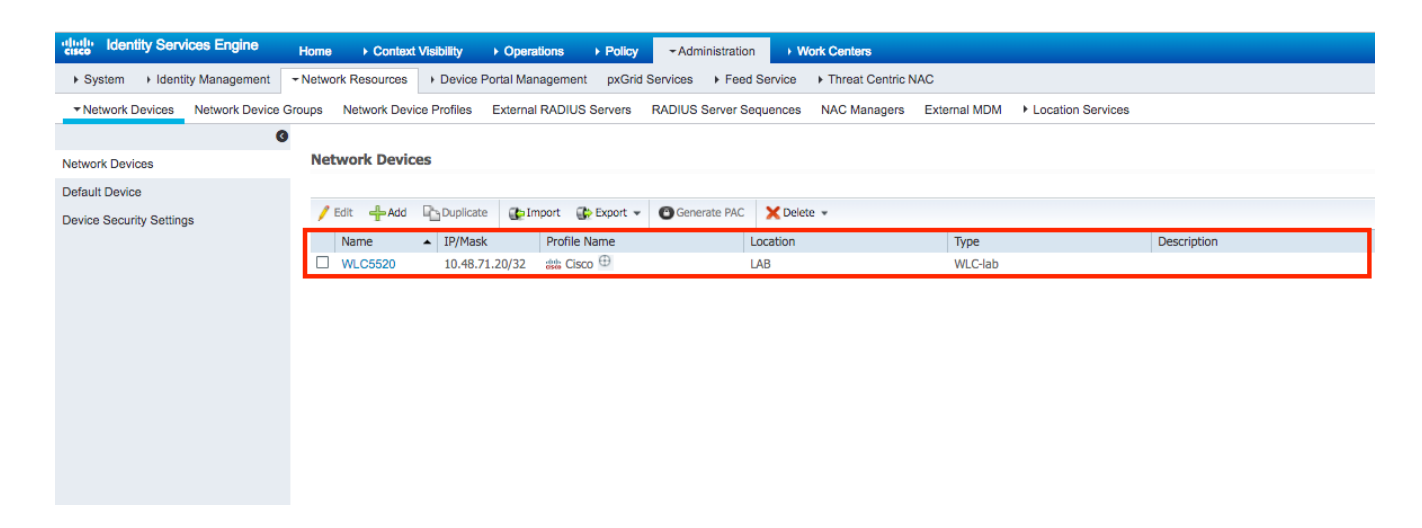

### 使用匿名帶內PAC調配在RADIUS伺服器上配置EAP-FAST身份驗證

通常,如果部署中沒有PKI基礎設施,則希望使用此類方法。

在對等體驗證ISE伺服器之前,此方法運行在已驗證Diffie-Hellman金鑰協定協定(ADHP)隧道中。

要支援此方法,我們需要在ISE的「身份驗證允許的協定」(Authentication Allowed Protocols)下啟 用「Allow Anonymous In-band PAC Provisioning」:

| dentity Services Engine           | Home                                                                                                    | Operations - Policy                                                                                                    | + Administration                                                                                         | Work Centers                                                                                                    |
|-----------------------------------|----------------------------------------------------------------------------------------------------|----------------------------------------------------------------------------------------------------|----------------------------------------------------------------------------------------------------|----------------------------------------------------------------------------------------------------|
| Policy Sets Profiling Posture C   | Client Provisioning - Policy Elements                                                                                                    |                                                                                                    |                                                                                                    |                                                                                                    |
| Dictionaries + Conditions - Resul | Its                                                                                                    |                                                                                                    |                                                                                                    |                                                                                                    |
| G                                 | - Illow EAP-FAST                                                                                                    |                                                                                                    |                                                                                                    |                                                                                                    |
| ▼Authentication                   |                                                                                                    |                                                                                                    |                                                                                                    |                                                                                                    |
| Allowed Protocols                 | EAP-FAST Inner M                                                                                                    | Methods                                                                                                    |                                                                                                    |                                                                                                    |
| Authorization                     |                                                                                                    | IS-CHAPVZ                                                                                                    |                                                                                                    |                                                                                                    |
| ▶ Profiling                       | Allow P                                                                                                    | assword Change Retries 3                                                                                                    | U (valid Range 0 to 3                                                                                    | )                                                                                                    |
| 19                                | Allow EAP-G                                                                                                    |                                                                                                    | ]                                                                                                    |                                                                                                    |
| ► Posture                         | Allow P                                                                                                    | assword Change Retries 3                                                                                                    | (Valid Range 0 to 3                                                                                      | )                                                                                                    |
| ► Client Provisioning             | <ul> <li>✓ Allow EAP-T</li> <li>Allow A</li> <li>② Use PACs     <li>○ Use PACs     <li>○ Use PACs     </li> <li>○ Use PACs     </li> <li>○ Use PACs     </li> <li>○ Use PACs     </li> <li>○ Use PACs     </li> <li>○ Use PACs     </li> <li>○ Use PACs     </li> <li>○ Use PACs     </li> <li>○ Use PACs     </li> <li>○ Use PACs     </li> <li>○ Use PACs     </li> <li>○ Use PACs     </li> <li>○ Use PACs     </li> <li>○ Use PACs     </li> <li>○ Use PACs      </li> <li>○ Use PACs     </li> <li>○ Use PACs     </li> <li>○ Use PACs     </li> <li>○ Use PACs     </li> <li>○ Use PACs     </li> <li>○ Use PACs     </li> <li>○ Use PACs      </li> <li>○ Use PACs      </li> <li>○ Use PACs     </li> <li>○ Use PACs      </li> <li>○ Use PACs      </li> <li>○ Use PACs      </li> <li>○ Use PACs      </li> <li>○ Use PACs      </li> <li>○ Use PACs     </li> <li></li></li></li></li></li></li></li></li></li></li></li></li></li></li></li></li></li></li></li></li></li></li></li></li></li></li></li></li></li></li></li></li></li></ul> | LS uthentication of expired certific Don't Use PACs Time To Live AC update will occur after 9 Acoupt Client Certificate For P Accept Client Certificate For P Machine Authentication Machine PAC Time To Live e Stateless Session Resume Authorization PAC Time To Live | 90<br>90 % of PAC Time<br>wisioning<br>trovisioning<br>t After Authenticated P<br>trovisioning<br>1<br>1 | e renewal in Authorization Policy          Days       *         To Live has expired         rovisioning         Weeks       *         Hours       * |
|                                   | Enable EAP                                                                                                    | Chaining                                                                                                    |                                                                                                    |                                                                                                    |

**注意:**請確保您已允許密碼型別身份驗證,如用於EAP-FAST內部方法的EAP-MS-CHAPv2,因為 顯然使用匿名帶內調配時,我們無法使用任何證書。

### 使用經過身份驗證的帶內PAC調配在RADIUS伺服器上配置EAP-FAST身份驗證

這是最安全和推薦的選項。TLS隧道基於由請求方驗證的伺服器證書構建,客戶端證書由ISE驗證 (預設)。

該選項要求客戶端和伺服器具有PKI基礎架構,儘管它可能僅限於伺服器端或在兩端被跳過。

在ISE上,還有兩個用於身份驗證帶內調配的額外選項:

- 「Server Returns Access Accept After Authenticated Provisioning」 通常,在PAC調配後,應傳送Access-Reject,強制請求方使用PAC重新進行身份驗證。但是,由於PAC設定是在經過驗證的TLS隧道中完成的,因此我們可以立即使用Access-Accept進行響應,以最小化身份驗證時間。(在這種情況下,請確保客戶端和伺服器端有受信任證書)。
- 2.「Accept Client Certificate For Provisioning」 如果不想向客戶端裝置提供PKI基礎設施 ,並且僅在ISE上具有受信任證書,則啟用該選項,該選項允許跳過伺服器端客戶端證書驗證

| Home                               | erations - Policy                                                                                                    | Administration     Work Centers                                                                                                    |                                                                                                    |
|------------------------------------|----------------------------------------------------------------------------------------------------|----------------------------------------------------------------------------------------------------|----------------------------------------------------------------------------------------------------|
| ent Provisioning - Policy Elements |                                                                                                    |                                                                                                    |                                                                                                    |
| _                                  |                                                                                                    |                                                                                                    |                                                                                                    |
| ✓ Allow EAP-FAST                   |                                                                                                    |                                                                                                    |                                                                                                    |
| EAD.EAST long Math                 | ade .                                                                                                    |                                                                                                    |                                                                                                    |
| Allow EAP-MS-C                     | HAPv2                                                                                                    |                                                                                                    |                                                                                                    |
| Allow Pass                         | ord Change Retries 3                                                                                                    | (Valid Range 0 to 3)                                                                                                    |                                                                                                    |
| Allow EAP-GTC                      |                                                                                                    | ]                                                                                                    |                                                                                                    |
| Allow Pass                         | ord Change Retries 3                                                                                                    | (Valid Range 0 to 3)                                                                                                    |                                                                                                    |
| Allow EAP-TLS                      |                                                                                                    | -                                                                                                    |                                                                                                    |
| Allow Authe                        | ntication of expired certific                                                                                                    | ates to allow certificate renewal in Authorization Policy                                                                                                    |                                                                                                    |
|                                    | anti Line BACe                                                                                                    |                                                                                                    |                                                                                                    |
| I USE PACS                         | John Use PACS                                                                                                    |                                                                                                    |                                                                                                    |
| Tunnel PAC Tir                     | e To Live                                                                                                    | 90 Days *                                                                                                    |                                                                                                    |
| Proactive PAC                      | update will occur after 90                                                                                                    | % of PAC Time To Live has expired                                                                                                    |                                                                                                    |
| Allow And                          | nymous In-Band PAC Pro                                                                                                    | visioning                                                                                                    |                                                                                                    |
| Allow Aut                          | enticated In-Band PAC P                                                                                                    | rovisioning                                                                                                    |                                                                                                    |
| Serv                               | er Returns Access Accept                                                                                                    | After Authenticated Provisioning                                                                                                    |                                                                                                    |
| Acce                               | pt Client Certificate For P                                                                                                    | rovisioning                                                                                                    |                                                                                                    |
| Allow Mac                          | hine Authentication                                                                                                    |                                                                                                    |                                                                                                    |
| Mac                                | ine PAC Time To Live                                                                                                    | 1 Weeks *                                                                                                    |                                                                                                    |
| Enable St                          | teless Session Resume                                                                                                    |                                                                                                    |                                                                                                    |
| Auth                               | prization PAC Time To Liv                                                                                                    | e 1 Hours v (i)                                                                                                    |                                                                                                    |
| Enable EAP Cha                     | ning                                                                                                    |                                                                                                    |                                                                                                    |
|                                    | Home       • Context Visibility       • Opent Provisioning       • Policy Elements         •       ✓ Allow EAP-FAST         EAP-FAST Inner Method       ✓ Allow EAP-MS-CI         ✓ Allow EAP-GTC       ✓ Allow EAP-GTC         ✓ Allow EAP-TLS       △ Allow EAP-TLS         ○ Use PACs       ○ C         ✓ Allow Auther       ✓ Allow Auther         ✓ Allow EACS       ○ C         ✓ Allow Auther       ✓ Allow Auther         ✓ Allow Auther       ✓ Allow Auther         ✓ Allow EACS       ○ C         ✓ Allow Auther       ✓ Allow Auther         ✓ Allow Auther       ✓ Allow Auther         ✓ Allow Auther       ✓ Allow Auther         ✓ Allow Auther       ✓ Enable State         ✓ Enable EAP Chai       Auther | Home       • Contast Visibility       • Operations       • Policy         ent Provisioning       • Policy Elements       •         •       • Allow EAP-FAST       EAP-FAST Inner Methods         •       • Allow EAP-FAST       EAP-FAST Inner Methods         •       • Allow EAP-FAST         •       • Allow EAP-FAST         •       • Allow EAP-GAC         •       • Allow EAP-GTC         •       • Allow EAP-TLS         •       • Allow ALIOW Authentication of expired certific         •       • Use PACs       Don't Use PACs         •       • Use PACs       Don't Use PACs         •       • Allow Authenticated In-Band PAC Pro         •       • Allow Authenticated In-Band PAC Pro         •       • Allow Machine Authentication         •       • Allow Machine Authentication         •       • Allow Machine Authentication         •       • Allow Machine Authentication         •       • Enable Stateless Session Resume         •       Enable EAP Chaining | item       • Centext Valuity       • Operations       • Policy       • Administration       • Work Centers             ant Provisioning       • Policy Elements             • • Allow EAP-FAST             EAP-FAST Inner Methods           • • Allow EAP-MS-CHAPv2       • Allow EAP-MS-CHAPv2           • Allow EAP-MS-CHAPv2       • Allow EAP-GTC       • Allow Password Change Retries 3 (Valid Range 0 to 3)           • Allow EAP-TLS       • Allow EAP.SC       • Allow Authentication of expired certificates to allow certificate renewal in Authorization Policy       • Use PACs     Don't Use PACs       Tunnel PAC Time To Live     90       • Allow Authenticated In-Band PAC Provisioning       • Allow Authenticated In-Band PAC Provisioning       • Allow Authentication In-Band PAC Provisioning       • Allow Authentication       • Allow Authentication       • Allow Authentication       • Accept Client Certificate For Provisioning       • Allow Authentication       • Authorization PAC Time To Live       • Authorization PAC Time To Live       • Authorization PAC Time To Live       • Authorization PAC Time To Live       • Enable Stateless Session Resume <t< th=""></t<> |

在ISE上,我們還為無線使用者定義簡單身份驗證策略集,以下示例使用裝置型別和位置以及身份 驗證型別作為條件引數,匹配該條件的身份驗證流將根據內部使用者資料庫進行驗證。

|   | ⊘ WLC_lab A |     |   | Wireless_802.1X                                    | Internal Users × -  |  |   |   |
|---|-------------|-----|---|----------------------------------------------------|---------------------|--|---|---|
| Ø |             | AND | ₽ | DEVICE-Device Type EQUALS All Device Types#WLC-lab | <b>&gt;</b> Outland |  | В | ٥ |
|   |             |     | ۲ | DEVICE-Location EQUALS All Locations#LAB           | * Opeons            |  |   |   |

# 驗證

0

此範例將顯示經過驗證的帶內PAC布建流程和網路存取管理員(NAM)組態設定以及各自的WLC偵錯。

### NAM配置檔案配置

要配置Anyconnect NAM配置檔案以使用EAP-FAST對ISE驗證使用者會話,需要執行以下步驟:

### 1. 開啟網路訪問管理器配置檔案編輯器並載入當前配置檔案。

## 2. 確保在「允許**的驗證模**式」下啟用**「EAP-FAST」**

| Profile: Untitled        |                              |
|--------------------------|------------------------------|
| Allow Association Modes  | Allowed Authentication Modes |
| Select All (Personal)    | Select All Outer             |
| Open (no encryption)     | EAP-FAST                     |
| Open (Static WEP)        | EAP-GTC<br>EAP-MSCHAPv2      |
| Shared (WEP)             | EAP-TLS                      |
| WPA Personal TKIP        | ☑ EAP-TLS                    |
| WPA Personal AES         | EAP-TTLS                     |
| WPA2 Personal TKIP       | EAP-MD5 EAP-MSCHAPV:         |
| WPA2 Personal AES        | MSCHAP (legacy)              |
| Select All (Enterprise)  | ⊡ LEAP                       |
| 🗹 Open (Dynamic (802.1X) | WEP)                         |
| WPA Enterprise TKIP      | EAP-MSCHAPv2                 |
| WPA Enterprise AES       | EAP-TLS                      |
| WPA2 Enterprise TKIP     | Allowed Wired Security       |
| WPA2 Enterprise AES      |                              |
| CCKM Enterprise TKIP     | ✓ 802.1x only                |
| CCKM Enterprise AES      | ₩ 802. 1x with MacSec        |

3. "Add"一個新網路設定檔:

| Profile: Unti    | tled                                                                                                    |        |        |  |
|------------------|----------------------------------------------------------------------------------------------------|--------|--------|--|
| Network          |                                                                                                    |        |        |  |
| Name             | Media Type                                                                                                    | Group* |        |  |
| wired            | Wired                                                                                                    | Global |        |  |
|                  |                                                                                                    |        | Add    |  |
|                  |                                                                                                    |        | Edit   |  |
|                  |                                                                                                    |        | Delete |  |
|                  |                                                                                                    |        | Derete |  |
|                  |                                                                                                    |        |        |  |
|                  |                                                                                                    |        |        |  |
|                  |                                                                                                    |        |        |  |
|                  |                                                                                                    |        |        |  |
|                  |                                                                                                    |        |        |  |
|                  |                                                                                                    |        |        |  |
|                  |                                                                                                    |        |        |  |
|                  |                                                                                                    |        |        |  |
| * A network in g | group 'Global' is a member of <i>all</i> gro                                                                                                    | oups.  |        |  |
| * A network in g | group 'Global' is a member of <i>all</i> gro                                                                                                    | oups.  |        |  |
| * A network in g | group 'Global' is a member of <i>all</i> group 'Global' is a member of all group is a member of all group and the second second s | oups.  |        |  |
| * A network in g | group 'Global' is a member of <i>all</i> gri                                                                                                    | oups.  |        |  |
| * A network in g | group 'Global' is a member of <i>all</i> gro                                                                                                    | pups.  |        |  |
| * A network in g | group 'Global' is a member of <i>all</i> gr                                                                                                    | pups.  |        |  |
| * A network in g | group 'Global' is a member of <i>all</i> gr                                                                                                    | oups.  |        |  |
| * A network in g | group 'Global' is a member of <i>all</i> group 'Global' is a member of all group is a second second second second second                                                                                                    | oups.  |        |  |
| * A network in g | group 'Global' is a member of <i>all</i> group 'Global' is a member of all group is a second second s | oups.  |        |  |
| * A network in g | group 'Global' is a member of <i>all</i> group 'Global' is a member of all group is a second second s | oups.  |        |  |
| * A network in g | group 'Global' is a member of <i>all</i> group 'Global' is a member of all group is a member of all group is a member of a                                                                                                    | oups.  |        |  |
| * A network in g | group 'Global' is a member of <i>all</i> gri                                                                                                    | pups.  |        |  |

4. 在**「Media type」**配置部分下定義配置檔案「**Name**」,wireless作為您的媒體網路型別,並指 定SSID名稱。

| twork Access Manager<br>Client Policy<br>Authentication Policy | Networks<br>Profile:ility Client\Ne | twork Access Manage              | r\system\configuration.xml |    |                 |                |
|----------------------------------------------------------------|-------------------------------------|----------------------------------|----------------------------|----|-----------------|----------------|
| Networks<br>Network Groups                                     | Name:<br>Group Membership           | eap_fast                         |                            | -1 | Medi<br>Securit | a Typ<br>ty Le |
|                                                                | In group:                           | Local networks                   | ~                          |    |                 |                |
|                                                                | O In all groups (Global)            |                                  |                            |    |                 |                |
|                                                                | Choose Your Network Media -         |                                  |                            | ]  |                 |                |
|                                                                | O Wired (802.3) Network             |                                  |                            |    |                 |                |
|                                                                | Select a wired network i            | f the endstations will be connec | ting to the network        |    |                 |                |
|                                                                | with a traditional ethern           | et cable.                        |                            |    |                 |                |
|                                                                | Wi-Fi (wireless) Network            | k                                |                            |    |                 |                |
|                                                                | Select a WiFi network if            | the endstations will be connecti | ng to the network          |    |                 |                |
|                                                                | via a wireless radio conr           | nection to an Access Point.      |                            |    |                 |                |
|                                                                | SSID (max 32 chars):                | eap_fast                         |                            |    |                 |                |
|                                                                |                                     | Hidden Network                   |                            |    |                 |                |
|                                                                |                                     | Corporate Network                | 7                          |    |                 |                |
|                                                                | Association Timeout                 | 5                                | seconds                    |    |                 |                |
|                                                                | Common Settings                     |                                  |                            | 1  |                 |                |
|                                                                | Script or application on each u     | ser's machine to run when conn   | ected.                     |    |                 |                |
|                                                                |                                     |                                  | Browse Local Machine       |    |                 |                |
|                                                                |                                     |                                  |                            |    |                 |                |
|                                                                | Connection Timeout                  | 40                               | seconds                    |    |                 |                |
|                                                                |                                     |                                  |                            |    |                 |                |
|                                                                |                                     |                                  |                            |    |                 |                |
|                                                                |                                     | Next Cancel                      | ]                          |    |                 |                |
|                                                                |                                     | Concer                           |                            |    |                 |                |

5. 在「安**全級別」配置**頁籤下,選擇「驗證網路」,並將關聯模式指定為WPA2企業(AES)

| licy<br>ration Policy                                                               | Client\Network Access Manager\system\co                            | onfiguration.xml |                                |
|-------------------------------------------------------------------------------------|--------------------------------------------------------------------|------------------|--------------------------------|
| s Security Level                                                                    |                                                                    |                  | Media Type 4                   |
| Groups Open Netv<br>Open netv                                                       | ork<br>orks have no security, and are open to anybody within range | e. This is       | Security Leve<br>Connection Ty |
| the least s                                                                         | cure type of network.                                              |                  |                                |
| O Shared Ke                                                                         | Network                                                            |                  |                                |
| Shared Key                                                                          | Networks use a shared key to encrypt data between end sta          | ations and       |                                |
| network ac                                                                          | tess points. This medium security level is suitable for            |                  |                                |
| small/home                                                                          | offices.                                                           |                  |                                |
| <ul> <li>Authentica</li> </ul>                                                      | ing Network                                                        |                  |                                |
| Authentica                                                                          | ing networks provide the highest level of security and are pe      | erfect for       |                                |
| enterprise                                                                          | evel networks. Authentication networks require radius serve        | ers, and         |                                |
|                                                                                     |                                                                    |                  |                                |
|                                                                                     |                                                                    |                  |                                |
| - 802. 1X Settings<br>authPeriod (see<br>- Association Mod<br><u>WPA2 Enterpris</u> | .) 30 startPeriod (sec.)<br>) 60 maxStart                          | 30               |                                |

6. 在本例中,我們使用使用者型別身份驗證,因此,在下一個頁籤「Connection type」下選擇「 User Connection」

| 🚵 AnyConnect Profile Editor - Network Access Manager                                                                                                    | - |                                              | ×                                            |
|----------------------------------------------------------------------------------------------------|---|----------------------------------------------|----------------------------------------------|
| File Help                                                                                                    |   |                                              |                                              |
| Network Access Manager Networks Client Policy Profile:ility Client\Network Access Manager\system\configuration.xml                                                                                                    |   |                                              |                                              |
| Network Groups         Network Groups             Network Connection Type           Machine Connection             This is should be used if the end station should log onto the network before the user logs in. This is typically used for connecting to domains, to get GPO's and other updates from the network before the user has access. <ul> <li> <li> <li> </li> <li> </li></li></li></ul> <ul> <li>Machine Connection</li> <li> </li></ul> <ul> <li> <li> </li> <li> </li></li></ul> <ul> <li>Machine Connection</li> <li> <li> </li> <li> </li></li></ul> <ul> <li> </li> <li> </li></ul> <ul> <li> </li> <li> </li></ul> <ul> <li>Machine and User Connection</li> <li> </li></ul> <ul> <li> </li> <li> </li></ul> <ul> <li> </li> <li> </li></ul> <ul> <li> </li> <li> </li></ul> <ul> <li> </li> <li> </li></ul> <ul> <li> </li> <li> </li></ul> <ul> <li> </li> <li> </li></ul> |   | Media<br>Securit<br>Connect<br>User<br>Crede | Type ^<br>/ Leve<br>ion Ty<br>Auth<br>ntials |
| Help                                                                                                    |   |                                              |                                              |

7. 在「User Auth」頁籤下,將EAP-FAST指定為允許的身份驗證方法,並禁用伺服器證書驗證 ,因為在本示例中,我們沒有使用受信任的證書。

| AnyConnect Profile Editor - | Network Access Manager                                                           | - 🗆 X                                                                    |
|-----------------------------|----------------------------------------------------------------------------------|--------------------------------------------------------------------------|
| File Help                   |                                                                                  |                                                                          |
| Network Access Manager      | Networks<br>Profile:ility Client\Network Access Manager\system\configuration.xml |                                                                          |
| Network Groups              | EAP Methods                                                                      | Media Type<br>Security Leve<br>Connection Ty<br>User Auth<br>Credentials |
|                             | Next Cancel                                                                      | ~                                                                        |
|                             | <                                                                                | >                                                                        |
|                             | 🚺 Help                                                                           |                                                                          |

**注意:在**實際生產環境中,請確保在ISE上安裝受信任證書並在NAM設定中啟用伺服器證書驗 證選項。

附註:僅當出現匿名帶內PAC調配時,才必須選擇「如果使用PAC,允許未經身份驗證的 PAC調配」選項。

8. 定義使用者憑證,如果您願意使用與用於登入的相同憑證,可以定義為SSO;如果您希望使用 者在連線到網路時需要提供憑證,請選擇「提示輸入憑證」;或者定義該訪問型別的靜態憑證 。在本示例中,我們提示使用者在嘗試連線到網路時輸入憑據。

AnyConnect Profile Editor - Network Access Manager

| Security Leve<br>Connection Ty<br>User Auth<br>Credentials |
|------------------------------------------------------------|
| Connection Ty<br>User Auth<br>Credentials                  |
| User Auth<br>Credentials                                   |
| Credentials                                                |
|                                                            |
|                                                            |
|                                                            |
|                                                            |
|                                                            |
|                                                            |
|                                                            |
|                                                            |
|                                                            |
|                                                            |
|                                                            |
|                                                            |
|                                                            |
|                                                            |
|                                                            |
|                                                            |
|                                                            |
|                                                            |
|                                                            |
|                                                            |
|                                                            |
|                                                            |
|                                                            |
| ¥                                                          |
|                                                            |

9. 將配置的配置檔案儲存到各自的NAM資料夾中。

# 使用EAP-FAST身份驗證測試與SSID的連線。

1. 從Anyconnect網路清單中選擇相應的配置檔案

| Cisco AnyCo  | onnect Secure Mobility Client           |   | -    |              | ×  |
|--------------|-----------------------------------------|---|------|--------------|----|
|              | VPN:<br>Verify your network connection. | ~ | C    | Connect      |    |
| No Network C | onnectivity                             |   |      |              |    |
|              | Network:<br>Authenticating              |   |      |              |    |
| _            | eap_fast                                |   | ار 🖰 | 1 <b>I</b> ~ | := |
|              | eap_fast                                |   | Ê    | ) all j      |    |
|              |                                         |   | Ē    | llin 6       | _  |
|              | ( Stanne)                               |   |      | ath          |    |
|              |                                         |   | Ē    | llin 6       |    |
|              |                                         |   | Ē    | llte é       |    |
|              |                                         |   | Ê    | llin d       |    |
|              |                                         |   |      |              |    |

- 2. 輸入身份驗證所需的使用者名稱和密碼
- 3. 接受伺服器證書(自簽名)

| Cisco AnyConnect                                  | ×                                                       |
|---------------------------------------------------|---------------------------------------------------------|
| The server certificate<br>failed validation. Do y | for the network 'office_hq' has<br>ou want to trust it? |
| Certificate Name:                                 | rmanchur-ise.wlaaan.com@                                |
| Issued To:                                        | rmanchur-ise.wlaaan.com                                 |
| Issued By:                                        | rmanchur-ise.wlaaan.com                                 |
| Expiration Date:                                  | 2020-02-13 15:03:40 UTC                                 |
|                                                   | Trust Do Not Trust                                      |

4. 完成

| 🕙 Cisco AnyC  | onnect Secure Mobility Client                     | _     |               | × |
|---------------|---------------------------------------------------|-------|---------------|---|
|               | VPN:<br>Network error. Unable to lookup host      | name: | s.<br>Connect |   |
| Limited Acces | s - DNS Failure                                   |       |               |   |
|               | Network:<br>Connected (192.168.77.34)<br>eap_fast | A     | att 🗸 E       | = |
|               |                                                   |       |               |   |

## ISE身份驗證日誌

顯示EAP-FAST和PAC調配流的ISE身份驗證日誌可在「**Operations -> RADIUS -> Live Logs**」下檢 視,並可使用「**Zoom」圖示檢視更多詳**細資訊:

1. 客戶端已啟動身份驗證,而ISE提議將EAP-TLS作為身份驗證方法,但客戶端拒絕並提議了 EAP-FAST,這是客戶端和ISE同意的方法。

## Steps

- 11001 Received RADIUS Access-Request
- 11017 RADIUS created a new session
- 15049 Evaluating Policy Group
- 15008 Evaluating Service Selection Policy
- 11507 Extracted EAP-Response/Identity

12500 Prepared EAP-Request proposing EAP-TLS with challenge

- 11006 Returned RADIUS Access-Challenge
- 11001 Received RADIUS Access-Request
- 11018 RADIUS is re-using an existing session

12101 Extracted EAP-Response/NAK requesting to use EAP-FAST instead

- 12100 Prepared EAP-Request proposing EAP-FAST with challenge
- 11006 Returned RADIUS Access-Challenge
- 11001 Received RADIUS Access-Request
- 11018 RADIUS is re-using an existing session

12102 Extracted EAP-Response containing EAP-FAST challenge-response and accepting EAP-FAST as negotiated

2. 客戶端與伺服器之間開始了TLS握手,為PAC交換提供了受保護的環境,並成功完成。

| 12800 | Extracted first TLS record; TLS handshake started               |
|-------|-----------------------------------------------------------------|
| 12805 | Extracted TLS ClientHello message                               |
| 12806 | Prepared TLS ServerHello message                                |
| 12807 | Prepared TLS Certificate message                                |
| 12808 | Prepared TLS ServerKeyExchange message                          |
| 12810 | Prepared TLS ServerDone message                                 |
| 12811 | Extracted TLS Certificate message containing client certificate |
| 12105 | Prepared EAP-Request with another EAP-FAST challenge            |
| 11006 | Returned RADIUS Access-Challenge                                |
| 11001 | Received RADIUS Access-Request                                  |
| 11018 | RADIUS is re-using an existing session                          |
| 12104 | Extracted EAP-Response containing EAP-FAST challenge-response   |
| 12105 | Prepared EAP-Request with another EAP-FAST challenge            |
| 11006 | Returned RADIUS Access-Challenge                                |
| 11001 | Received RADIUS Access-Request (1 Step latency=13317 ms)        |
| 11018 | RADIUS is re-using an existing session                          |
| 12104 | Extracted EAP-Response containing EAP-FAST challenge-response   |
| 12812 | Extracted TLS ClientKeyExchange message                         |
| 12813 | Extracted TLS CertificateVerify message                         |
| 12804 | Extracted TLS Finished message                                  |
| 12801 | Prepared TLS ChangeCipherSpec message                           |
| 10000 | Property TLO Finished message                                   |
| 12816 | TLS handshake succeeded                                         |
|       |                                                                 |

3. 內部身份驗證已啟動,使用者憑據已使用MS-CHAPv2(基於使用者名稱/密碼的身份驗證)由 ISE成功驗證